## Acceder a carpetas compartidas con Windows

Unha vez que temos unha carpeta compartida nun equipo, podemos acceder a ela dende calquera outro equipo da rede local. Imos ver como podemos facelo se o equipo dende o que queremos acceder á carpeta é un equipo Windows. Veremos dúas formas de facelo, accedendo directamente á carpeta ou conectando unha unidade de rede.

## Acceder directamente a unha carpeta compartida

Usando o explorador de ficheiros de Windows podemos acceder directamente a unha carpeta compartida noutro equipo da rede local. Esta é unha forma rápida de acceder a unha carpeta compartida, pero non será moi cómoda se imos utilizar con frecuencia a carpeta compartida dende o equipo.

• Acceder directamente a unha carpeta compartida

|             | \\wserver\comun         |                                   |
|-------------|-------------------------|-----------------------------------|
| Organizar 💌 | Propiedades del sistema | Desinstalar o cambiar un programa |

Abrimos o explorador de ficheiros de Windows (**Inicio->Equipo**) e escribimos na caixa de dirección a ruta á carpeta compartida á que queremos acceder, que será \\*nome\_do\_equipo\_que\_comparte\_a\_carpeta*\*nome\_do\_recurso\_compartido*. Podemos tamén utilizar a dirección IP do equipo en lugar do seu nome, e cómpre recordar que o nome de carpeta que teremos que poñer será o do **recurso compartido**, que normalmente coincidirá co nome da carpeta, pero non ter por que ser así. Prememos *Enter*.

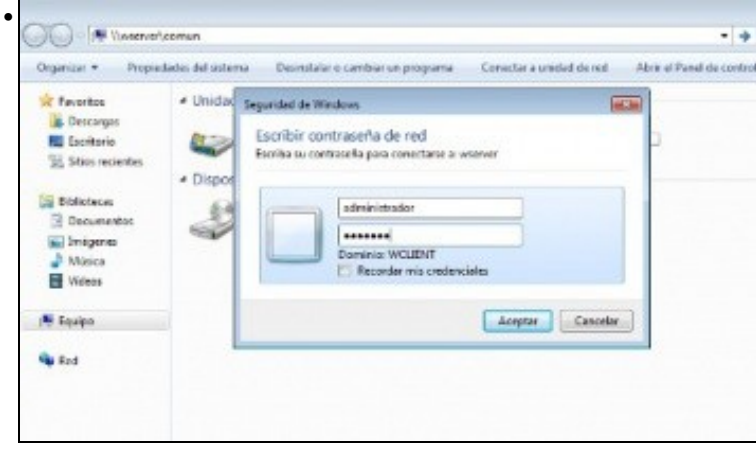

Neste momento teremos que autenticarnos no equipo ao que nos estamos conectando, con un nome de usuario e contrasinal que sexan válidos para el. No noso caso, como o usuario *wadmin* non existe no equipo *wserver*, se nos pide un nome de usuario e contrasinal para acceder á carpeta.

| Favoritos     Favoritos     Forceras     Descenços     Seisencientes     Seisencentes     Distorecas     Distorecas     Distoreces     Distoreces     Distoreces | en comun dentro de viserver | Fecha de modifica<br>03/10/2011 2:58 | Tipo<br>Carpeta de archivos | Tamaño |  |
|----------------------------------------------------------------------------------------------------|-----------------------------|--------------------------------------|-----------------------------|--------|--|
| Descengos     Descengos     Escritorio     Sisos recientes      Diblotecas     Documentos     Diblotecas     Documentos     Diblotecas                           | en comun dentro de warver   | 03/10/2011 2:58                      | Carpeta de archivos         |        |  |
| <ul> <li>A Dibliotecas</li> <li>B Documentos</li> <li>A Disgenes</li> </ul>                                                                                      |                             |                                      |                             |        |  |
| > 👌 Música<br>> 🗃 Videos                                                                                                    |                             |                                      |                             |        |  |
| - 🛤 Equipo                                                                                                    |                             |                                      |                             |        |  |

Xa estamos visualizando o contido da carpeta compartida comun no equipo wserver.

| Organizar * Nueva c                                                                                   | angela                                |                   |                     |         |  |
|----------------------------------------------------------------------------------------------------|---------------------------------------|-------------------|---------------------|---------|--|
| 🚖 Favoritos                                                                                           | Cree una nueva carpeta xacia.         | Fecha de modifica | Tipo                | Terreño |  |
| Descargas<br>Escritorio<br>Sitios recientes                                                           | 🗼 Carpeta en comun dentro de viserver | 03/38/2031 2:56   | Carpeta de archives |         |  |
| <ul> <li>Bibliotecas</li> <li>Documentos</li> <li>Imágenes</li> <li>Música</li> <li>Wideos</li> </ul> |                                       |                   |                     |         |  |
| 👼 Equipo                                                                                              |                                       |                   |                     |         |  |
| Red Red                                                                                               |                                       |                   |                     |         |  |

Se temos permiso para facelo, poderemos tamén crear unha nova carpeta picando no botón de Nueva carpeta.

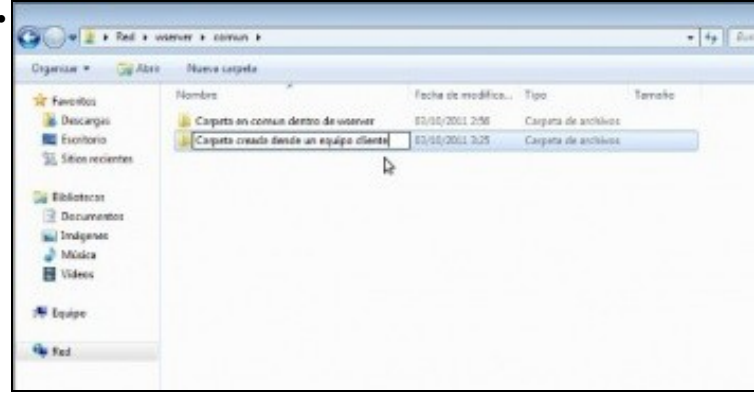

Creamos unha nova carpeta dentro da carpeta compartida.

| Comun                   |                                                                                          |   |                                                     |   |                                        |            |      |
|-------------------------|------------------------------------------------------------------------------------------|---|-----------------------------------------------------|---|----------------------------------------|------------|------|
| 🌀 🕞 - Equipo -          | Disco local (C:) + comun +                                                               |   |                                                     | • | Duscer'                                |            |      |
| Archivo Edición Ver Hen | ramientas Ayuda<br>•                                                                     |   |                                                     |   |                                        |            |      |
| Vinculos favoritos      | Nombre +<br>Carpeta creada dende un equipo diente<br>Carpeta en comun dentro de viserver | + | Fecha modific<br>03/10/2011 3:25<br>03/10/2011 2:56 |   | Tipo<br>Carpeta de an<br>Carpeta de an | dhi<br>dhi | Tars |

Podemos ver no equipo wserver como a carpeta foi creada dentro de comun.

Con respecto ao usuario e contrasinal que temos que introducir para acceder á carpeta compartida, cómpre ter en conta que:

- O primeiro que fará o noso equipo é intentar autenticarnos coas mesmas credenciais coas que iniciamos sesión, así que se o usuario co que iniciamos sesión no equipo tamén é válido no equipo ao que nos estamos conectando (e o contrasinal coincide), poderemos acceder á carpeta sen introducir ningunha nova credencial (se neste caso quixéramos conectarnos ao equipo remoto con outro usuario diferente, teremos que facelo conectando unha unidade de rede).
- Poderemos ter problemas se o usuario co que iniciamos sesión tamén é válido no equipo remoto pero non ten establecido contrasinal, xa que Windows bloquea por defecto o acceso ás carpetas compartidas aos usuarios que non teñen contrasinal, e neste caso será preferible conectar unha unidade de rede.

Os seguintes enlaces ofrecen vídeos que mostran como acceder a unha carpeta compartida en Windows XP e Windows Vista:

- Acceder a carpetas compartidas con Windows XP
- Acceder a carpetas compartidas con Windows Vista

## Conectar unha unidade de rede

A conexión dunha unidade de rede é unha forma máis completa de acceder a unha carpeta compartida, sobre todo no que se refire ao paso das credenciais (nome de usuario e contrasinal) que introducimos para o acceso á carpeta, xa que poderemos indicar en todo caso con que usuario e contrasinal queremos acceder. Ademais, ofrece un acceso máis cómodo á carpeta cando imos acceder a ela con certa frecuencia.

Conectar unha unidade de rede

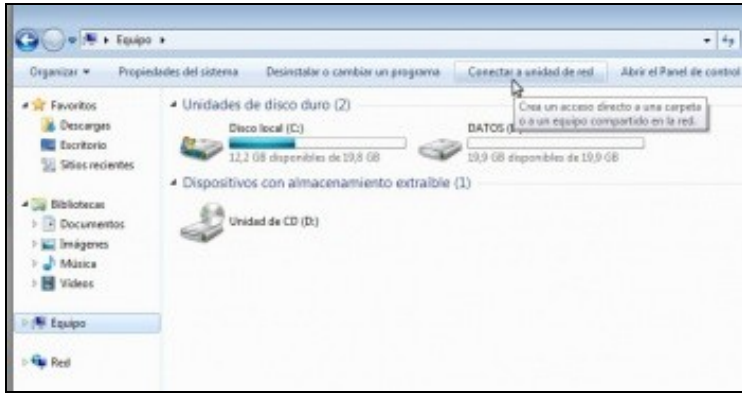

No explorador de ficheiros, picamos no botón de **Conectar a unidad de red** (En Windows 8 atoparemos este botón dentro da pestana de *Equipo* do explorador de ficheiros).

| Qué ca     | rpeta de red desea asignar?                        |                |                        |
|------------|----------------------------------------------------|----------------|------------------------|
| specifique | e la letra de unidad para la conexión y la carpeta | a la que des   | ea conectarse:         |
| 1000 B     |                                                    | and the second |                        |
| Inidad     | Z: •                                               |                |                        |
| larpete    | Wwserver/comun                                     | •              | Examinar               |
|            | Ejemplo: \\servidor\recurse_compartido             |                |                        |
|            | Conectar de nuevo al iniciar sesión                |                |                        |
|            | Conectar con otras credenciales                    |                |                        |
|            | Conectarse a un sitio web para usarlo como         | almacén de o   | incumentos e imágenes. |
|            |                                                    |                |                        |
|            |                                                    |                |                        |
|            |                                                    |                |                        |

Windows vai crear unha nova unidade no equipo que enlazará directamente coa carpeta compartida. A esta unidade teremos que asignarlle unha letra (H:, M:, P:, etc.) que non estea sendo usada por ningunha das unidades actuais do equipo. Introduciremos a ruta á carpeta compartida igual que no caso anterior, e teremos a opción de indicar se queremos ou non que Windows conecte a unidade automaticamente cada vez que iniciemos sesión e de conectarnos á carpeta con un usuario e contrasinal diferentes ás que utilizamos para iniciar sesión no equipo. Neste caso deixamos as dúas marcadas, a segunda obrigatoriamente xa que o usuario co que iniciamos sesión (wadmin) non é válido no equipo wserver.

| Escribir contraseña de red<br>Escriba sa contraseña para conectane a visover                                                                                     |                                    |
|----------------------------------------------------------------------------------------------------|------------------------------------|
| administrador  administrador  Dominie: WCLENT  Recordar mis credenciales  Aceptar Cer                                                                            | sea conectarse                     |
| Ejemple: \\servidor\vecurio.compartido<br>D Conectar de nuevo al initiar sesión<br>Conectar con otras credenciales<br>Conectarse a un sitio web para usarlo como | almacán da ciscumantos e imégenes. |
|                                                                                                    | Finalizat Carcelar                 |

Introducimos o nome de usuario e contrasinal que se usará para autenticarse no equipo ao que nos imos conectar. Se marcamos a opción de Recordar mis credenciales Windows almacenará os datos introducidos e xa non se pedirán de novo cando se volva a conectar automaticamente a carpeta ao iniciar sesión.

| Organizar • Propie                                                                                                    | dades Propiedades del sistema Desinstalar o cambiar un programa Conectar a unidad de re                                                                                                 |
|----------------------------------------------------------------------------------------------------|----------------------------------------------------------------------------------------------------|
| Favoritos     Descangas     Descangas     Eccritorio     Stilos recientes      Bibliotecas     Decumentos     Múnica     Múnica     Múnica | Unidades de disco duro (2)     Dispositivos con almacenamiento extraíble (1)     Unidad de CD (D:)     Ubicación de red (1)     comun (Novenver) (2)     11,0 GB disponibles de 10,9 GB |
| · fouins                                                                                                    |                                                                                                    |

Vemos unidade de rede creada no equipo. Entrando nela estamos accedendo á carpeta compartida.

|   |   | a                         |     |    |    |      | 0.0.2 |  |
|---|---|---------------------------|-----|----|----|------|-------|--|
| - |   | <ol> <li>185.4</li> </ol> | 000 | 00 | de | nari | 171   |  |
| • | - | 00                        | Cac | 00 | ue | ieu. | 141   |  |

| comun (\\wserver) (Z:)         |                                                                                                    |
|--------------------------------|----------------------------------------------------------------------------------------------------|
| 11,0 GB disponibles de 19,9 GB | Abrir<br>Abrir en una ventana nueva<br>Restaurar versiones anteriores<br>Siempre disponible sin conexión<br>Desconectar<br>Copiar<br>Crear acceso directo<br>Cambiar nombre |
|                                | Propiedades                                                                                                    |

Se queremos desconectar a unidade facemos clic co botón dereito do rato e picamos na opción de **Desconectar**. Desta forma eliminarase a unidade e xa non se conectará de novo ao iniciar sesión.

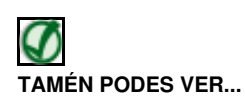

Os seguintes enlaces ofrecen vídeos que mostran como conectar unha unidade de rede en Windows XP e Windows Vista:

- Conectar unidade de rede con Windows XP
- unidade de rede con Windows Vista

-- Antonio de Andrés Lema e Carlos Carrión Álvarez --